## AVID Media Composer - AVID Link How to License with System ID and Activation ID

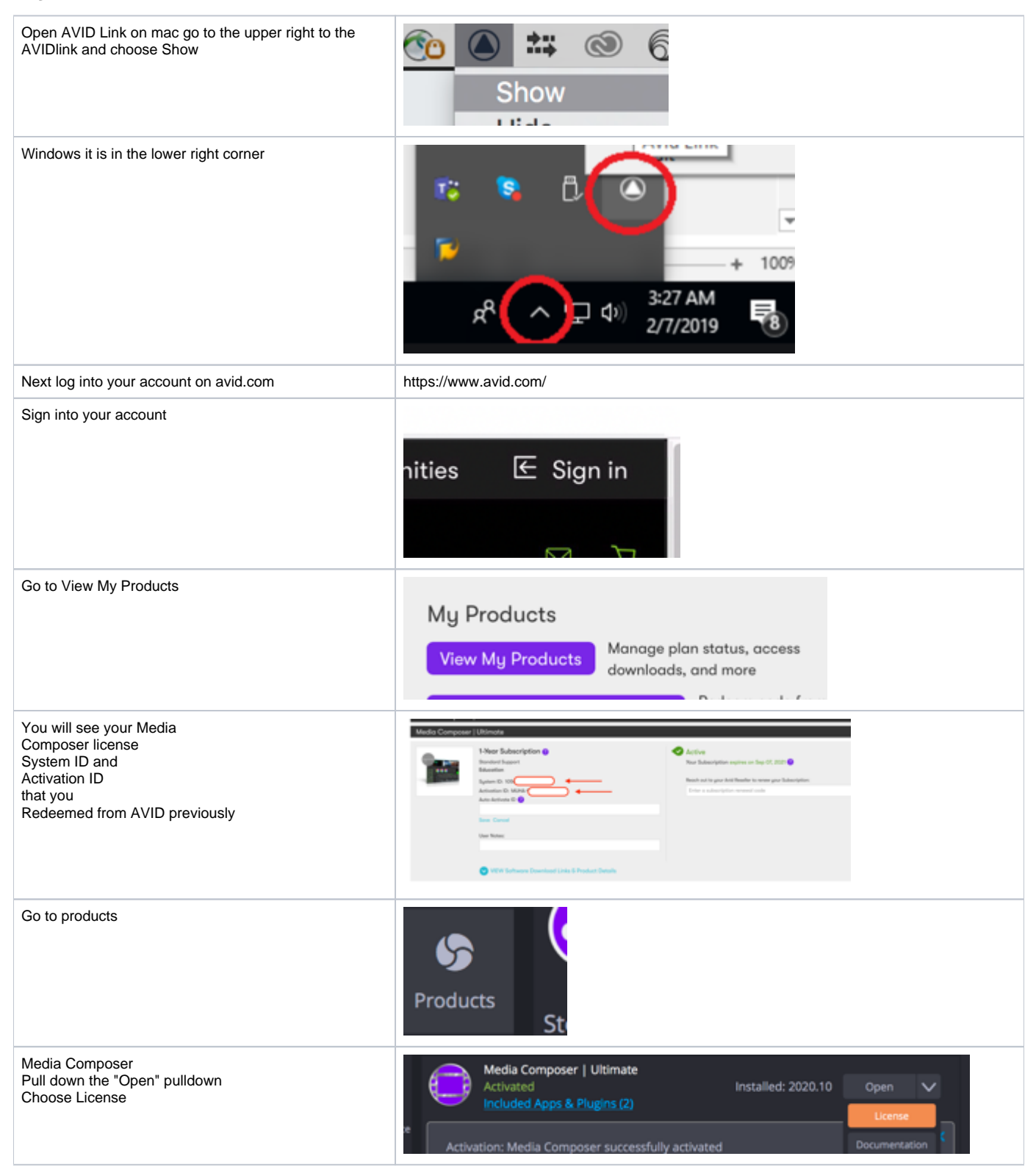

| Choose to Enter Manually                                                                                                    | Avid Link                                                                                                    |   |
|----------------------------------------------------------------------------------------------------|----------------------------------------------------------------------------------------------------|---|
|                                                                                                    | SK     LICENSES ENTER MANUALLY   Inter your System ID Inter your System ID   Products Enter your System ID   Inter your Activation ID Inter your Activation ID   Inter your Activation ID Inter your Activation ID   Inter your Activation ID Inter your Activation ID   Inter your Activation ID Inter your Activation ID   Inter your System ID Inter your Activation ID   Inter your Activation ID Inter your Activation ID   Inter your Biggegggggggggggggggggggggggggggggggggg |   |
| Put in the System ID and Activation ID that is on your avid account page                                                          | Avid Link [Signed out]     Avid Composer Profile                                                                                                    |   |
| Click Activate                                                                                                    | ONLINE       OFFLINE       LICENSE SERVER         Please enter your license code and click Activate       SYSTEM ID         SySTEM ID       105         Products       ACTIVATION ID         Mussages       Paste         Device ID: 3612009372167268780516132         CQ       Activate                                                                                                    |   |
| If your activation fails then you need to deactivate on<br>the computer that was previously activated                             | Palent       Media Composer       Installed: 2020.6       Open         Palent       Activation Failed: 101 Activation Failed. Total device count exceeded       X                                                                                                    |   |
| Same workflow but choose Deactivate                                                                                               | Avid Link     Media Composer   Ultimate                                                                                                    |   |
|                                                                                                    | SK SK                                                                                                    |   |
|                                                                                                    | Media Composer     10507515307     ACTIVATED       ACTIVATION ID:     MUHA-9HML-ESTD-V3VF     DEACTIVATE       Products     TYPE:     Annual                                                                                                    | 2 |
| Then go to the new computer you want to activate and<br>then enter in System ID and Activation ID again and<br>now will activate. | Messages<br>Media Composer   Ultimate<br>Activated Installed: 2020.6 Open<br>Activation: Media Composer successfully activated                                                                                                    |   |
| If you are not able to activate still then you have to put in a ticket with AVID.com Licensing                                    | Go to this link and create a case with AVID<br>https://www.avid.com/learn-and-support/contact-broadcast-and-video-support                                                                                                    |   |